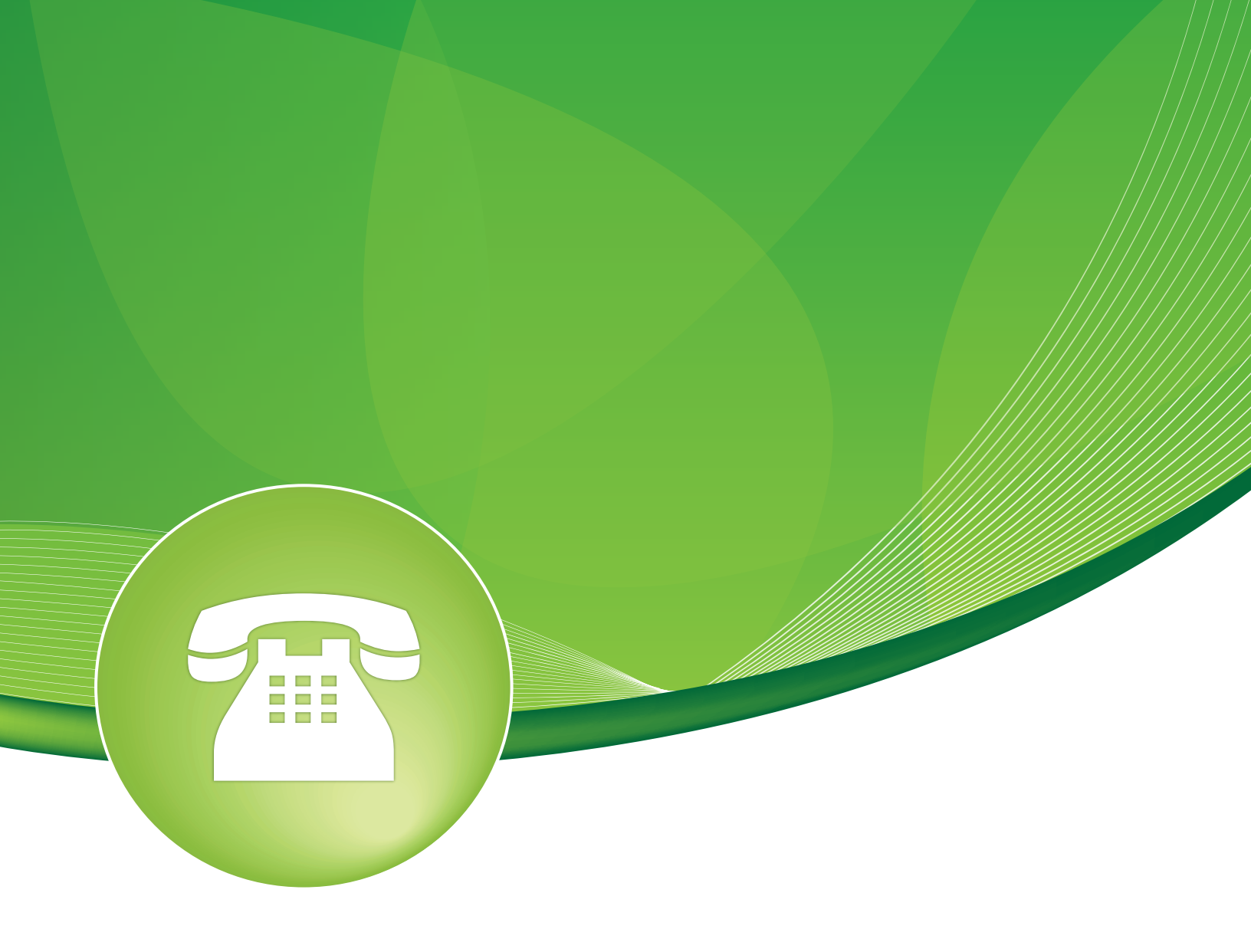

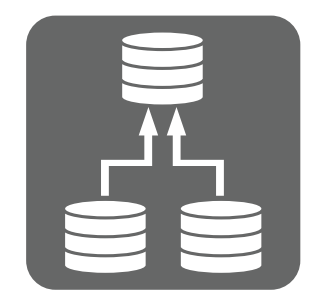

## Warm Spare Setup Guide

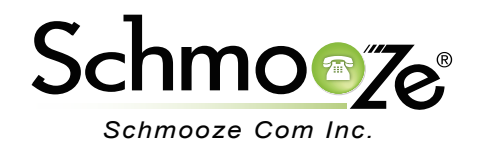

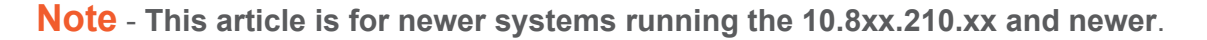

This guide will walk you through the process of setting up a warm spare server. Note: You will need 2 PBXact servers of the same model with identical hardware including analog and digital cards. You do not have to purchase user licenses on the spare server but you will need to purchase an additional server/PBXact software.

This article assumes the following:

- 1. You have an existing PBXact system fully licensed that will be your primary server.
- 2. You have an identical PBXact system that will act as the warm spare. This server has identical Analog/PRI/BRI hardware (if used) as the primary server.
- 3. The two servers can communicate on an IP level with each other on port 22.
- 4. Your secondary backup system has been setup in the portal as a backup to your primary. If this is not the case please contact support to link the two servers.

## Setting up share keys between the two servers so they can communicate across SSH on port 22.

- 1. Begin by creating a user and an SSH key on our warm standby server so that it can log in to the primary production server and transfer backups to itself.
- 2. From an SSH client like Putty or SecureCRT, SSH into your backup server.

| login as: root                                         |  |
|--------------------------------------------------------|--|
| Authenticating with public key "tony.lewis" from agent |  |
| Last login: Thu Aug 2 14:35:27 2012 from 10.4.0.102    |  |
|                                                        |  |
|                                                        |  |
| Welcome to PBXact                                      |  |
|                                                        |  |
|                                                        |  |
| [root@pbxactdev8 ~]#                                   |  |
|                                                        |  |
|                                                        |  |

3. Next issue the following command:

sudo -u asterisk ssh-keygen

You will see the following output. You will need to press enter three times during this process.

Welcome to PBXact
Welcome to PBXact
Welcome to PBXact
Welcome to PBXact
Welcome to PBXact
Welcome to PBXact
Welcome to PBXact
Welcome to PBXact
Welcome to PBXact
Welcome to PBXact
Welcome to PBXact
Welcome to PBXact
Welcome to PBXact
Welcome to PBXact
Welcome to PBXact
Welcome to PBXact
Welcome to PBXact
Welcome to PBXact
Welcome to PBXact
Welcome to PBXact
Welcome to PBXact
Welcome to PBXact
Welcome to PBXact
Welcome to PBXact
Welcome to PBXact
Welcome to PBXact
Welcome to PBXact
Welcome to PBXact
Welcome to PBXact
Welcome to PBXact
Welcome to PBXact
Welcome to PBXact
Welcome to PBXact
Welcome to PBXact
Welcome to PBXact
Welcome to PBXact
Welcome to PBXact
Welcome to PBXact
Welcome to PBXact
Welcome to PBXact
Welcome to PBXact
Welcome to PBXact
Welcome to PBXact
Welcome to PBXact
Welcome to PBXact
Welcome to PBXact
Welcome to PBXact
Welcome to PBXact
Welcome to PBXact
Welcome to PBXact
Welcome to PBXact
Welcome to PBXact
Welcome to PBXact
Welcome to PBXact
Welcome to PBXact
Welcome to PBXact
Welcome to PBXact
Welcome to PBXact
Welcome to PBXact
Welcome to PBXact
Welcome to PBXact
Welcome to PBXact
Welcome to PBXact
Welcome to PBXact
Welcome to PBXact
Welcome to PBXact
Welcome to PBXact
Welcome to PBXact
Welcome to PBXact
Welcome to PBXact
Welcome to PBXact
Welcome to PBXact
Welcome to PBXact
Welcome to PBXact
Welcome to PBXact
Welcome to PBXact
Welcome to PBXact
Welcome to PBXact
Welcome to PBXact
Welcome to PBXact
Welcome to PBXact
Welcome to PBXact
Welcome to PBXact
Welcome to PBXact
Welcome to PBXact
Welcome to PBX and Welcome to PBX
Welcome to PBX and Welcome to PBX
Welcome to PBX and Welcome to PBX
Welcome to PBX and Welcome to PBX
Welcome to PBX and Welcome to PBX
Welcome to PBX and Welcome to PBX
Welcome to PBX and Welcome to PBX
Welcome to PBX and Welcome to PBX
Welcome to PBX and Welcome to PBX
Welcome to PBX and Welcome to PBX
Welcome to PBX and Welcome to PBX
Welcome to PBX and Welcome to PBX
Welcome to PBX and Welcome to PBX
Welcome to PBX
Welcome to PBX and Welcome to PBX
Welcome to PBX and W

4. Now we will copy the key to the primary server so that the backup server can SSH to the primary server without needing a password. Issue the command. Make sure you replace the PrimaryServerIP with the IP Address of your primary PBX

sudo -u asterisk ssh-copy-id -i /var/lib/asterisk/.ssh/id rsa.pub root@PrimaryServerIP

[root@17362' ~]# sudo -u asterisk ssh-copy-id -i /var/lib/asterisk/.ssh/id\_rsa root@192.168.0.90]

5. You should see the following output:

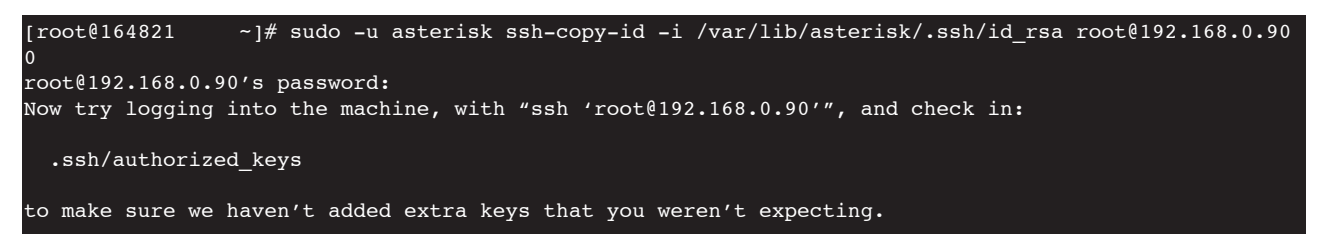

6. We will now test and make sure that the share keys are setup correctly by issuing the following command. It will log you into the primary server without prompting you for a password. If it does, you can type "exit" to then return back to the warm spare server. If this does not work then you do not have your keys setup correctly and should restart the process. Remember to replace PrimaryServerIP with the IP Address of the primary server

ssh -i /var/lib/asterisk/.ssh/id\_rsa root@PrimaryServerIP

# Creating a backup job on warm spare to log into the primary server to pull a backup and restore it on the backup server nightly.

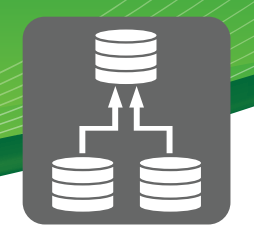

Now we will log into the warm spare PBXact's administration GUI. From your browser go to http://IPADDRESS:2001 and then click on PBX Administrator. Replace IPADDRESS with the actual IP address of your warm spare.

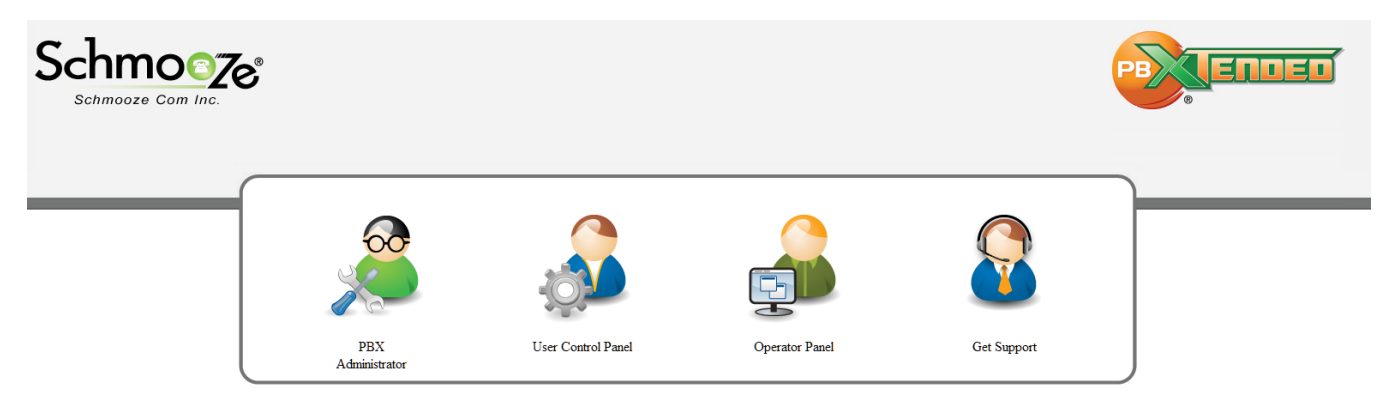

Next select "Modules" and then "BACKUP & RESTORE" under the Admin section.

| Schmo@Ze* System Status Modules  User Panel                                                                                                    |                                                                                                    |
|----------------------------------------------------------------------------------------------------|----------------------------------------------------------------------------------------------------|
| Admin<br>Administrators<br>Asterisk CLI<br>Asterisk Phonebook<br>Backup & Restore<br>Blacklist<br>CallerID Lookup Sources<br>Custom Destinations<br>Custom Extensions<br>Feature Codes<br>Java SSH<br>Phone Restart<br>REST Api<br>System Admin<br>System Recordings<br>XMPP<br>XactView | Applications<br>Announcements<br>Appointment Reminder<br>Broadcast<br>Bulk DIDs<br>Bulk Extensions<br>Call Flow Control<br>Call Recording<br>Callback<br>CallerID Management<br>Conferences<br>Conferences Pro<br>DISA<br>Directory<br>Extensions<br>Follow Me<br>IVR<br>Languages |

We will see this screen showing us the backup module options:

Backup

New Backup

| Restore<br>Servers<br>Templates | Backups    |
|---------------------------------|------------|
| Servers<br>Templates            | Restore    |
| Templates                       | Servers    |
| Backup-Now                      | Templates  |
| Default backup                  | Backup-Now |

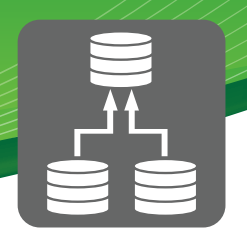

We will now define the primary PBX as a new server for this warm spare server to reach into and perform the backup on. Click on the "Servers" option on the right side and it will bring up a page like this:

#### **Backup Servers**

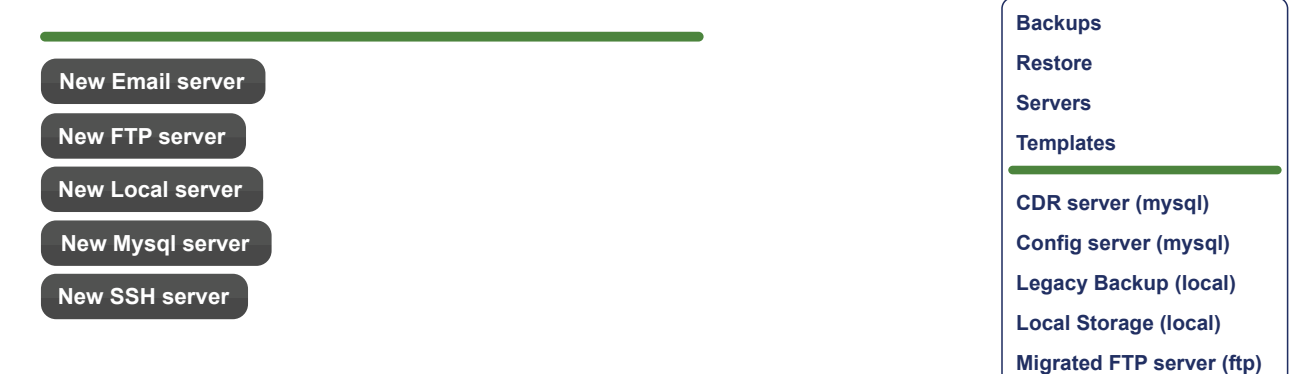

Click on the "New SSH Server" option so we can setup the information on where and how to connect to the primary PBX to get the backup data from.

**SSH Server** 

| Server Name        |    |
|--------------------|----|
| Description @      |    |
| Hostname 🛛         |    |
| Port <sup>®</sup>  | 22 |
| User Name          |    |
| Key                |    |
| Path <sup>10</sup> |    |
| Save Delete        |    |

We are going to define the following fields for this server and press the "Save" button.

- Server Name- We will call it "Primary PBX".
- Hostname- Define the IP address or FQDN of the primary server.
- Port- By default we use port 22 for SSH.
- User Name- Root is the username we setup for our share keys.
- Key- This is the path to the SSH Key that we created earlier of /var/lib/asterisk/.ssh
- Click the "Save" button.

## Warm Spare Setup Guide

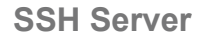

| Server Name       |    |
|-------------------|----|
| Description @     |    |
| Hostname 🕫        |    |
| Port <sup>®</sup> | 22 |
| User Name         |    |
| Key               |    |
| Path <sup>0</sup> |    |
| Save Delete       |    |

Now that we setup the primary server location information in the backup module we will create an actual backup job by clicking on the "Backups" option on the right side of the screen.

| Backups                   |
|---------------------------|
| Restore                   |
| Servers                   |
| Templates                 |
|                           |
| CDR server (mysql)        |
| Config server (mysql)     |
| Legacy Backup (local)     |
| Local Storage (local)     |
| Migrated FTP server (ftp) |

We will see a screen like below. This is where we will setup what to backup, what server to log into to get the backup from, where to store the backup and how often to run. Press the "New Backup" Button:

Backup

New Backup

Name the new backup job "Nightly Warm Backup".

### Backup

| Backup Name   | Nightly Warm Backup |  |
|---------------|---------------------|--|
| Description @ |                     |  |

Now choose a template defining which items to backup. We have included a "Warm Standby" template that you can drag over to the Backup Items section. This will include all needed information on what to backup and what to exclude from the backup.

ltems

| Backup Items <sup>®</sup>   | Templates <sup>@</sup> |
|-----------------------------|------------------------|
| Type Path/DB Exclude Delete | CDR's<br>Config Backup |
|                             | Safe Remote Restore    |

Items

|             | Backup Items                       |                              |        |
|-------------|------------------------------------|------------------------------|--------|
| Туре        | Path/DB                            | Exclude                      | Delete |
| Asterisk DB |                                    | Family, one per line         | Î      |
| File        | _ASTETCDIR_/*custom*               |                              |        |
| File        | _ASTETCDIR_/voicemail.conf         |                              |        |
| File        | _ASTETCDIR_/musiconhold_additional |                              | Î      |
| Directory   | _ASTSPOOLDIR_/voicemail            | PATTERNS, one per line       | Î      |
| Directory   | _ASTVARLIBDIR_/moh                 | PATTERNS, one per line       |        |
| Directory   | _ASTVARLIBDIR_/sounds/custom       | PATTERNS, one per line       | Ì      |
| Directory   | /etc/dahdi                         | PATTERNS, one per line       | Ì      |
| Directory   | /etc/wanpipe                       | PATTERNS, one per line       | Î      |
| Directory   | /tftpboot                          | PATTERNS, one per line       |        |
| Directory   | /var/cache/aastra                  | PATTERNS, one per line       | Î      |
| Directory   | /opt/xactview/server/config        | PATTERNS, one per line       |        |
| Mysql       | Config server                      | Backup +<br>Backup_cache //  | Î      |
| Mysql       | CDR server <                       | table names, one per<br>line |        |

We can now choose which server we should perform the backup on. By default the option will be "This Server" but we want to change that to the new primary backup server we created earlier, because that is the server we want to log into and run the backup on.

**Backup Server** 

| Backup Server @           | Primary PBX 🛟 |
|---------------------------|---------------|
| Restore Here <sup>®</sup> |               |

We will also want to select the "Restore Here" option. This will tell the backup job to take the backup from the primary server and restore it on this backup server. We will also direct it to

"Disable Registered Trunks." This option is only needed if you have SIP trunks that are registered with your carrier or the two systems will compete for the trunk registration.

**Backup Server** 

|                           | )             |
|---------------------------|---------------|
| Backup Server 🖗           | Primary PBX 🛟 |
| Restore Here              | $\checkmark$  |
| Disable Registered Trunks | $\checkmark$  |
| Apply Configs 🛛           | $\checkmark$  |

If you want to also store a copy of the backup file on this server you can pick the "Local Storage" option under the "Storage" location by dragging it over.

Storage Locations

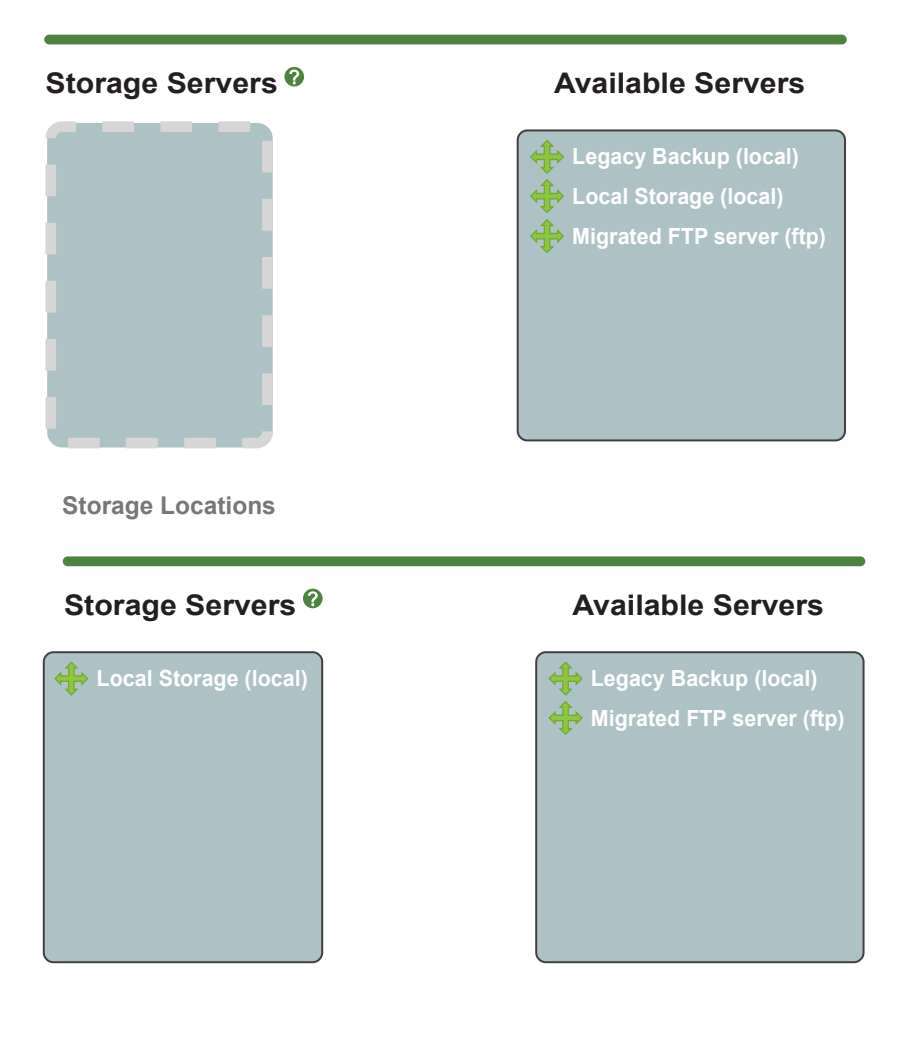

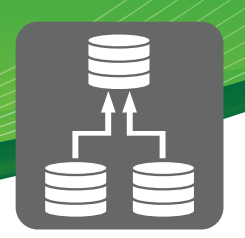

Now let's setup how often we want this backup to run. To keep it simple we will pick "Daily". This will run daily at midnight. You can also pick "Custom" and set a custom schedule on when to run.

#### **Backup Schedule**

| Run | Daily | \$ |
|-----|-------|----|
|     |       |    |

Randomize 📃

Make sure you press the "Save" button when done.

Now that we have saved the backup we can press the "Run" option and have it run the backup and restore now to verify it all works.

Save and Run

We will see on our screen a print out of the the backup job and the status at the bottom after it has completed.

| Run backup                                                                                                    | × |
|----------------------------------------------------------------------------------------------------|---|
| Saving Backup 3done!<br>Intializing Backup 3<br>Connecting to remote server<br>/bin/tar: Removing leading `/` fromt member names<br>Prossesing received file<br>Storing backup<br>Running post-backup hooks<br>Restoring backups |   |

### Failing over to backup server

In the event that you would like to make your backup server become the production server we need to perform a few tasks. We need to update the IP Address of the backup box to be the IP Address that the Primary PBX was so the phones and trunks know how to register to it.

Once logged into your PBX Admin GUI on your backup PBX click on the module called "Sysadmin" under "Modules" and you will see a screen like this:

## System Admin

PBX Firmware: 10.814.210.57-1 PBX Service Pack: 1.0.0.24

While in the System Admin module right click on the option called "Network Settings."

| System Admin           |
|------------------------|
| DDNS                   |
| DNS                    |
| Email Sertup           |
| FTP Server             |
| Intrusion Detection    |
| License                |
| Networking Settings    |
| Notifications Settings |
| Phone Config           |
| Port Management        |

From here you can change the IP address of the backup server to be the same IP that your production server was. Don't forget to remove the production server from the network before changing the IP address here or you will have an IP address conflict.

System Admin

| Network Settings   |                       |           |       |
|--------------------|-----------------------|-----------|-------|
| Network Interface: | eth0 (2.              | 98Mb/5.53 | Mb) 🗘 |
| Interface Name: 🧐  | eth0                  |           |       |
| IP Protocol: 6     | None                  | DHCP      | воотр |
| Static IP:         | 10.4.0.22             | 2         |       |
| Netmask:           | 255.255.255.0         |           |       |
| Gateway: @         | 10.4.0.254            |           |       |
| Mac Address:       | mac add               | ress      |       |
| On Boot: 🛛         | Yes                   | No        |       |
|                    |                       |           |       |
| Save Settings      | Add Virtual Interface |           |       |

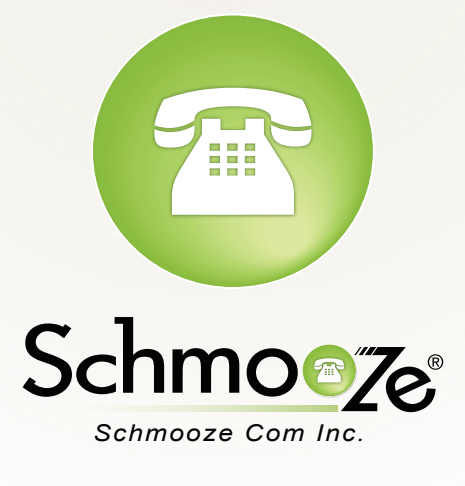

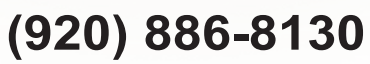

http://schmoozecom.com